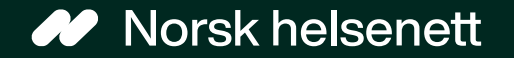

#### Veileder Slik gir innbygger fullmakt på Helsenorge

Sist oppdatert: 02.07.2024

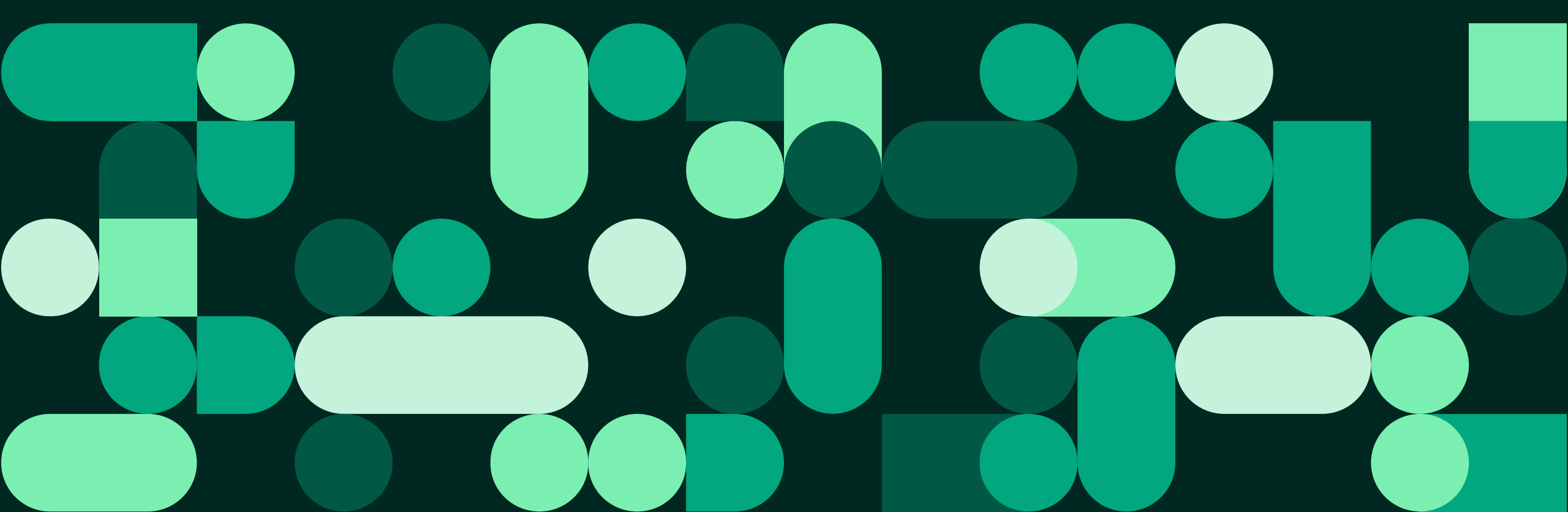

#### Steg 1 og 2

- 1. Logg inn på Helsenorge og trykk på navnet ditt i øverst i høyre hjørne
- 2. Trykk på «Profil og innstillinger»

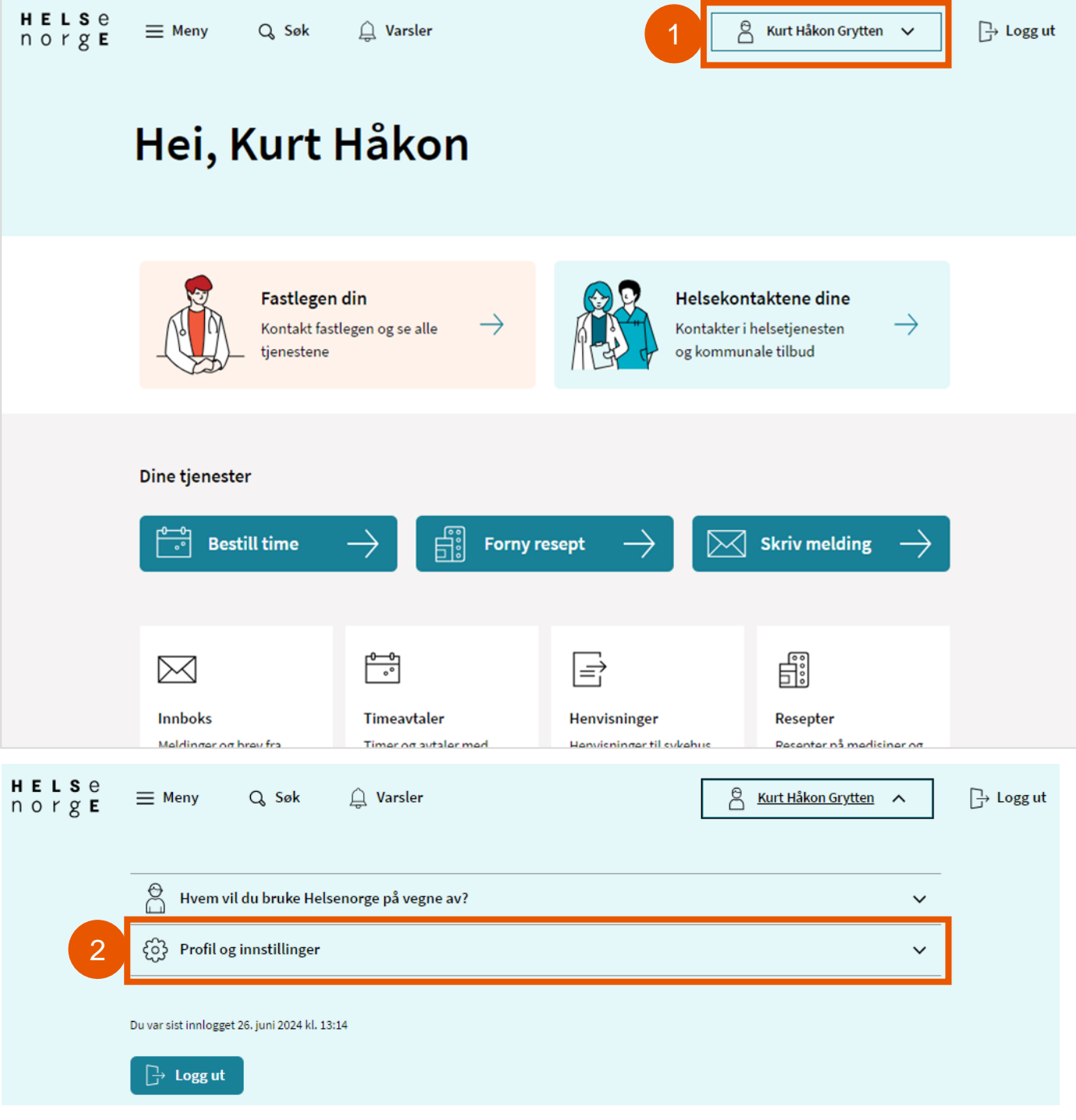

## Steg 3

- Trykk på «Fullmakter» 3.
  - På denne siden ser du hvem som har • gitt deg fullmakt, og hvem du har fått fullmakt på vegne av

| I constitutionaria join   I constitutionaria join     I constitutionaria join        I constitutionaria join                                                                                                    | H E L S e<br>n o r g E | ≡ Meny                | Q, Søk               | 🔔 Varsler          |                                           |                                                             |                                                                     | ۵                                               | <u>Kurt Håkor</u>                   | <u>n Grytten</u>                        | []→ Logg u |
|----------------------------------------------------------------------------------------------------|------------------------|-----------------------|----------------------|--------------------|-------------------------------------------|-------------------------------------------------------------|---------------------------------------------------------------------|-------------------------------------------------|-------------------------------------|-----------------------------------------|------------|
| Profile ginstillinger          Austaktinformasjon         Operation in a statistic ginstillinger         Image: Statistic ginstillinger         Image: Statistinger      <                                                                                                    |                        | Hvem vi               | l du bruke Hels      | senorge på vegne a | v?                                        |                                                             |                                                                     |                                                 |                                     | ~                                       |            |
| Kontaktinformasjon     9     Fullmakter   Bruk og tilganger Ou var sist inningget 265. juni 2024 kl. 13.14   Image: Internet in the state of the state of the s                                                                                  |                        | င်္ဂြဲ Profil og      | g innstillinger      |                    |                                           |                                                             |                                                                     |                                                 |                                     | ^                                       |            |
| 3       Fulmater         Bruko gtilganger         • uversitt innlogget 26, juni 2024 kt 1314         • Dorget         • Intervention         • Orget         • Primate         • Orget         • Orget <th></th> <td>Kontaktinfor</td> <td>masjon</td> <td></td> <td></td> <td></td> <td></td> <td></td> <td></td> <td></td> <td></td>                                                                                                    |                        | Kontaktinfor          | masjon               |                    |                                           |                                                             |                                                                     |                                                 |                                     |                                         |            |
| 3       Fulnakte         Buk og tilganger         ut var sist innlogget 24, juni 2024 kl. 1324         Ibbe internet internet intere int                                                                                               |                        | Personvernin          | instillinger         |                    |                                           |                                                             |                                                                     |                                                 |                                     |                                         |            |
| Bruk og tilganger   Ut var sist innlogget 26, juni 2024 kl. 1314    I og ut       I og ut   I og ut    I og ut   I og ut    I og ut   I og ut    I og ut    I og ut    I og ut    I og ut    I og ut    I og ut    I og ut    I og ut    I og ut    I og ut    I og ut I og ut    I og ut I og ut    I og ut I og ut I og ut    I og ut I og ut <pi og="" p="" ut<=""> I og ut I og ut I og ut&lt;</pi>                                                                                                    | 3                      | Fullmakter            |                      |                    |                                           |                                                             |                                                                     |                                                 |                                     |                                         |            |
| Nu var sist innlagget 26. juni 2024 kl. 13:14                                                                                                    |                        | Bruk og tilga         | nger                 |                    |                                           |                                                             |                                                                     |                                                 |                                     |                                         |            |
|                                                                                                    |                        |                       |                      | HESE<br>norge      | ≡ Meny                                    | Q, Søk                                                      | 🔔 Varsler                                                           |                                                 | [                                   | 😤 Kurt Håkon Grytten 🗸                  | [→ Logg ut |
| <image/> Circle Control    Full and it diverence fullmakt it abruke tjenester på helsenorge på dine vegne, og du su andre tilgang til mer on du su at tilgang till ag till, slik at pårerende tillmakt til abruke på dire vegne. Etter hvert vil flære tjenester du kan gi andre fullmakt til å bruke på dire vegne. Etter hvert vil flære tjenester bil lugt til, slik at pårerende kan hjelpe si dire vegne. Etter hvert vil flære tjenester bil lugt til, slik at pårerende kan hjelpe si dire vegne. Etter hvert vil flære tjenester bil lugt til, slik at pårerende kan hjelpe si dire vegne. Etter hvert vil flære tjenester bil lugt til, slik at pårerende kan hjelpe si dire vegne. Etter hvert vil flære tjenester bil lugt til, slik at pårerende kan hjelpe si dire vegne. Etter hvert vil flære tjenester bil lugt til, slik at pårerende kan hjelpe si dire vegne. Etter hvert vil flære tjenester bil lugt til, slik at pårerende kan hjelpe si dire vegne. Etter hvert vil flære tjenester bil lugt til, slik at pårerende kan hjelpe si dire vegne. Etter hvert vil flære tjenester bil lugt til, slik at pårerende kan hjelpe si dire vegne. Etter hvert vil flære tjenester bil lugt til, slik at pårerende kan hjelpe si dire vegne. Etter hvert vil flære tjenester bil lugt til, slik at pårerende kan hjelpe si dire vegne. Etter hvert vil flære tjenester bil lugt til, slik at pårerende kan hjelpe si dire vegne. Etter hvert vil flære tjenester bil lugt til, slik at pårerende kan hjelpe si dire vegne. Etter hvert vil flære tjenester bil dire vegne. Etter hvert vil flære tjenester bil dire vegne. Etter hvert vil flære tjenester bil dire vegne. Etter hvert vil flære tjenester bil dire vegne. Etter hvert vil flære tjenester bil dire vegne. Etter hvert vegne tjenester bil dire vegne tjenester bil dire vegne tjenester bil dire vegne tjenester bil dire vegne tjenester bil dire vegne tjenester bil dire vegne tjenester bil dire vegne tjenester bil dire vegne tjenester bil dire vegne tjenester bil dire vegne tjenester bil dire vegne tjenester |                        | Du var sist innlogget | 26. juni 2024 kl. 13 | 3:14               | < Forsic                                  | le                                                          |                                                                     |                                                 |                                     |                                         |            |
| <image/> Circle Control   Function Function <th></th> <th>54 14 532 14 555</th> <th>201,011 202 1111 21</th> <th></th> <th></th> <th></th> <th></th> <th></th> <th></th> <th></th> <th></th>                                                                                                    |                        | 54 14 532 14 555      | 201,011 202 1111 21  |                    |                                           |                                                             |                                                                     |                                                 |                                     |                                         |            |
| Her kan du gi andre fullmakt til å bruke tjenester på Helsenorge på dine vegne, og<br>du kan få tilsvaren fullmakt fra andre. Du vil aldri kunne gi andre tilgang til mer<br>enn du selv har tilgang til.<br>Du må være over 18 å r for å gi en fullmakt, og den som får fullmakten må være over<br>18 år.<br>For øyeblikket er det kun enkelte tjenester du kan gi andre fullmakt til å bruke på<br>dine vegne. Etter hvert vil free (jenester bil lagt til, silk at pårørende kan hjelpe så<br>mye som mulig med digitale helsetjenester.                                                                                                    |                        | []→ Logg ut           |                      |                    | Full                                      | makter                                                      |                                                                     |                                                 |                                     |                                         |            |
| Du må være over 18 år for å gi en fullmakt, og den som får fullmakten må være over 18 år.   For øyeblikket er det kun enkelte tjenester du kan gi andre fullmakt til å bruke på dine vegne. Etter hvert vill flere tjenester bil lag till, slik at pårorende kan hjelpe så mye som mulig med digitale helsetjenester.   + Gi ny fullmakt   Hvem har fullmakt fra deg?   Filosofisk Bakke   Fødelsnummer 198841 ****   Les mer ver 198841 ****   Les mer ver 198841 ****                                                                                                    |                        |                       |                      |                    | Her kan<br>du kan få<br>enn du s          | du gi andre fullı<br>å tilsvarende ful<br>elv har tilgang t | makt til å bruke tje<br>Ilmakt fra andre. D<br>:il.                 | nester på Helser<br>u vil aldri kunne           | norge på dine v<br>gi andre tilgan  | egne, og<br>g til mer                   |            |
| 13 år.   For sysbelikket er det kun enkelte tjenester bli lagt til, slik at pårørende kan hjelpe så mye som mulig med digitale helsetjenester. <ul> <li>← Gi ny fullmakt</li> </ul> Hvem har fullmakt fra deg? Folsofisk Bakke Fødselsnummer 198841 *****  Historikk ✓    Historikk ✓ Historikk ✓                                                                                                    |                        |                       |                      |                    | Du må va                                  | ære over 16 år f                                            | or å gi en fullmakt,                                                | og den som får                                  | fullmakten må                       | være over                               |            |
| ← Gi ny fullmakt     Hvem har fullmakt fra deg?     Filosofisk Bakke      Fodselsnummer 198841 *****      Historikk ✓                                                                                                    |                        |                       |                      |                    | 18 år.<br>For øyeb<br>dine veg<br>mye som | likket er det ku<br>ne. Etter hvert v<br>n mulig med dig    | n enkelte tjenester<br>/il flere tjenester b<br>itale helsetjeneste | du kan gi andre<br>li lagt til, slik at j<br>r. | : fullmakt til å b<br>pårørende kan | pruke på<br>hjelpe så                   |            |
| Hvem har fullmakt fra deg?   Filosofisk Bakke   Fødselsnummer 198841 *****   Gyddig til: Ubestemt tid   Les mer v   Historikk v Hvem har du fullmakt fra? Ingen gjeldende fullmakter Historikk v                                                                                                    |                        |                       |                      |                    | + Giny                                    | y fullmakt                                                  |                                                                     |                                                 |                                     |                                         |            |
| Filosofisk Bakke Gyldig til: Ubestemt tid   Fødselsnummer 198841 ***** Les mer *   Historikk *   Historikk Ingen gjeldende fullmakter   Historikk *                                                                                                    |                        |                       |                      |                    | Hvem                                      | har fullmak                                                 | t fra deg?                                                          |                                                 |                                     |                                         |            |
| Historikk 🗸<br>Hvem har du fullmakt fra?<br>Ingen gjeldende fullmakter<br>Historikk 🖌                                                                                                    |                        |                       |                      |                    | Fi                                        | Filosofisk Bak                                              | : <b>ke</b><br>198841 *****                                         |                                                 |                                     | Gyldig til: Ubestemt tid<br>Les mer 🗸 🗸 | i.         |
| Hvem har du fullmakt fra?<br>Ingen gjeldende fullmakter<br>Historikk 🗸                                                                                                    |                        |                       |                      |                    | Historikk                                 | ~                                                           |                                                                     |                                                 |                                     |                                         |            |
| Ingen gjeldende fullmakter<br>Historikk 🗸                                                                                                    |                        |                       |                      |                    | Hvem                                      | har du fulln                                                | nakt fra?                                                           |                                                 |                                     |                                         |            |
|                                                                                                    |                        |                       |                      |                    | Ingen gjelo<br>Historikk                  | lende fullmakter                                            |                                                                     |                                                 |                                     |                                         |            |

# Steg 4

4. For å gi noen en fullmakt trykker du på knappen «Gi ny fullmakt»

| H E L S e<br>n o r g E | ≡ Meny Q Søk                                                                                                    | د <u>ل</u> ِ Varsler                                                                                          | 🖹 Kurt Håkon Grytten 🗸                                     | [⊰ Logg |  |  |  |  |  |
|------------------------|----------------------------------------------------------------------------------------------------|----------------------------------------------------------------------------------------------------|------------------------------------------------------------|---------|--|--|--|--|--|
|                        | Forside                                                                                                    |                                                                                                    |                                                            |         |  |  |  |  |  |
|                        | Fullmakte                                                                                                    | er                                                                                                    |                                                            |         |  |  |  |  |  |
|                        | Her kan du gi andre fı<br>du kan få tilsvarende<br>enn du selv har tilgan                                          | ullmakt til å bruke tjenester på Hel<br>fullmakt fra andre. Du vil aldri kun<br>1g til.                       | lsenorge på dine vegne, og<br>nne gi andre tilgang til mer |         |  |  |  |  |  |
|                        | Du må være over 16 år for å gi en fullmakt, og den som får fullmakten må være over<br>18 år.                       |                                                                                                    |                                                            |         |  |  |  |  |  |
|                        | For øyeblikket er det<br>dine vegne. Etter hver<br>mye som mulig med o                                             | kun enkelte tjenester du kan gi and<br>ert vil flere tjenester bli lagt til, slik<br>digitale helsetjenester. | dre fullmakt til å bruke på<br>at pårørende kan hjelpe så  |         |  |  |  |  |  |
|                        |                                                                                                    |                                                                                                    |                                                            |         |  |  |  |  |  |
| 4                      | + Gi ny fullmakt                                                                                                   |                                                                                                    |                                                            |         |  |  |  |  |  |
| 4                      | + Gi ny fullmakt                                                                                                   | akt fra deg?                                                                                                  |                                                            |         |  |  |  |  |  |
| 4                      | + Gi ny fullmakt Hvem har fullma Fi Filosofisk B Fødselsnumm                                                       | akt fra deg?<br>Bakke<br>ner 198841 *****                                                                     | Gyldig til: Ubestemt tid<br>Les mer ∽                      |         |  |  |  |  |  |
| 4                      | + Gi ny fullmakt<br>Hvem har fullma<br>Fi Filosofisk B<br>Fødselsnumm<br>Historikk V                               | akt fra deg?<br>Bakke<br>ner 198841 *****                                                                     | Gyldig til: Ubestemt tid<br>Les mer →                      |         |  |  |  |  |  |
| 4                      | + Gi ny fullmakt Hvem har fullma Fi Filosofisk B Fødselsnumm Historikk  Hvem har du ful                            | akt fra deg?<br>Bakke<br>ner 198841 *****                                                                     | Gyldig til: Ubestemt tid<br>Les mer ∨                      |         |  |  |  |  |  |
| 4                      | + Giny fullmakt Hvem har fullmat Fi Filosofisk B Fødselsnumm Historikk  Hvem har du full Ingen gjeldende fullmakte | akt fra deg?<br>Bakke<br>ner 198841 *****<br>Illmakt fra?                                                     | Gyldig til: Ubestemt tid<br>Les mer ∨                      |         |  |  |  |  |  |

#### Steg 5 og 6

- 5. Skriv inn etternavnet og fødselsnummeret til den som du vil gi fullmakt til
- 6. Trykk på knappen «Neste»
  - Knappen «Neste» kan kun trykkes på hvis du har fylt inn etternavn og fødselsnummer

| 1 | Velg person 2 Bestem<br>omfang |
|---|--------------------------------|
|   | Hvem vil du gi fullmakt til? ? |
|   | Etternavn:                     |
| 5 | Fødselsnummer (11 siffer):     |
| 6 | Neste Avbryt                   |

#### Steg 7 og 8

- 7. Bestem omfanget for fullmakten
  - Velg hvor lenge fullmakten skal være gyldig og velg tjenesteområde som fullmakten skal gjelde for
- 8. Trykk på knappen «Opprett fullmakt»

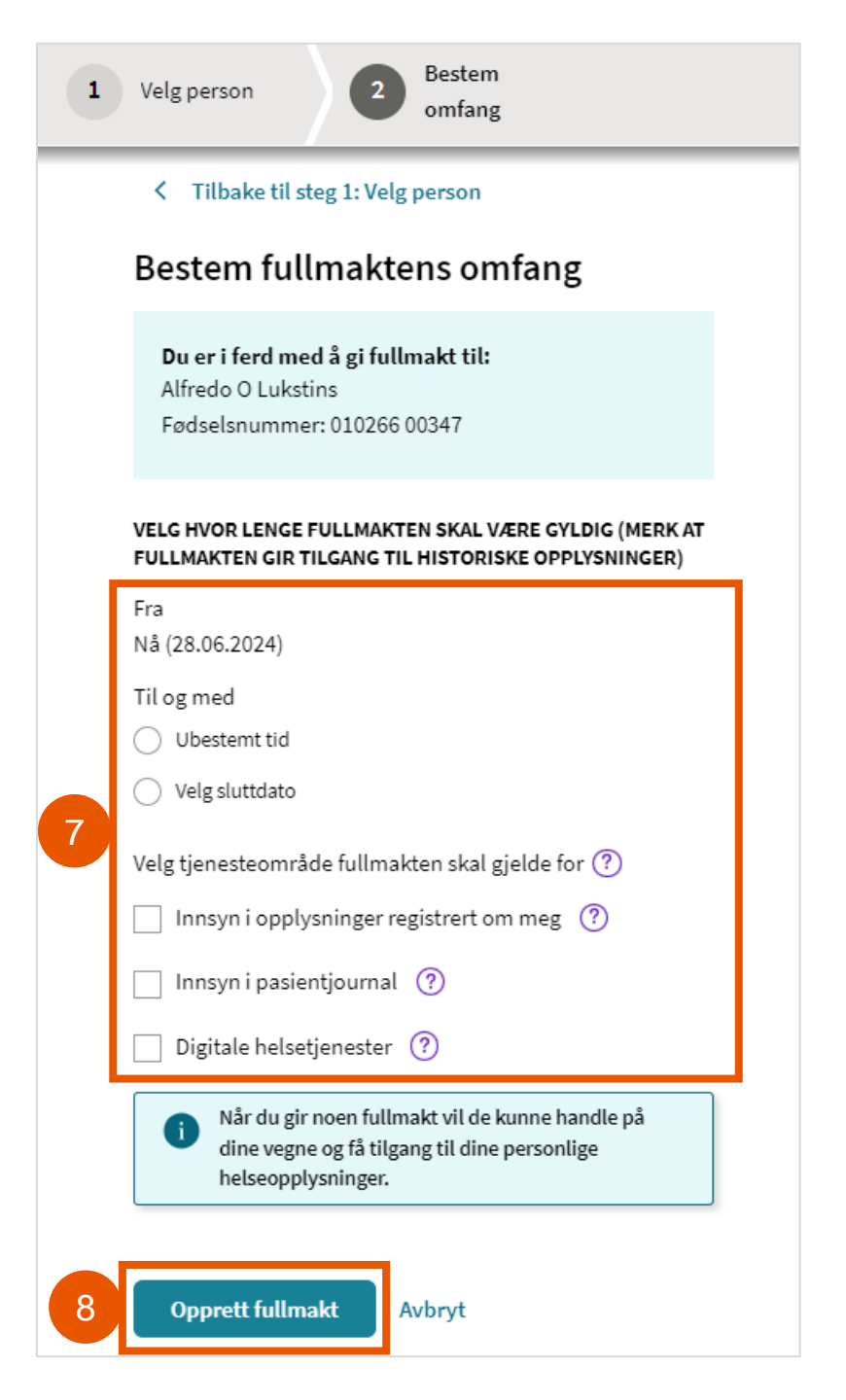

# Steg 9

9. Du vil motta en melding i innboksen din om at fullmakten er opprettet

| HELS e<br>norge                                                                        | Hakon Grytter                                           |
|----------------------------------------------------------------------------------------|---------------------------------------------------------|
| < Innboks                                                                              |                                                         |
|                                                                                        |                                                         |
| Fullmakt opprettet                                                                     | 🔟 Slett samtale                                         |
| He Helsenorge 🗤                                                                        | Sendt:   dag kl. 10:19 🔨                                |
| Alfredo O Lukstins har fått fullmakt til å bruke tjenester på Helsenc                  | orge på dine vegne.                                     |
| Det betyr at Alfredo O Lukstins får tilgang til dine helseopplysninge<br>via fullmakt. | er ved innlogging. Noen tjenester er ikke tilgjengelige |
| Kjenner du ikke til hvorfor fullmakten ble opprettet? Ta kontakt me                    | ed Helsenorge Veiledning (23 32 70 00).                 |
| Donno moldingon kan ikko besuaras                                                      |                                                         |
| U Denne merungen kan ikke besvares.                                                    |                                                         |
| 🔟 Slett melding                                                                        |                                                         |

#### Se hvem du representerer på Helsenorge

- Hvis du trykker på navnet ditt oppe i høyre hjørne, og deretter «Hvem vil du bruke Helsenorge på vegne av?» får du opp oversikten over hvilke personer du kan representere på Helsenorge
- Mange har kun tilgang til å se egne helseopplysninger og har ingen andre de representerer, og da vil det ikke stå noen navn der

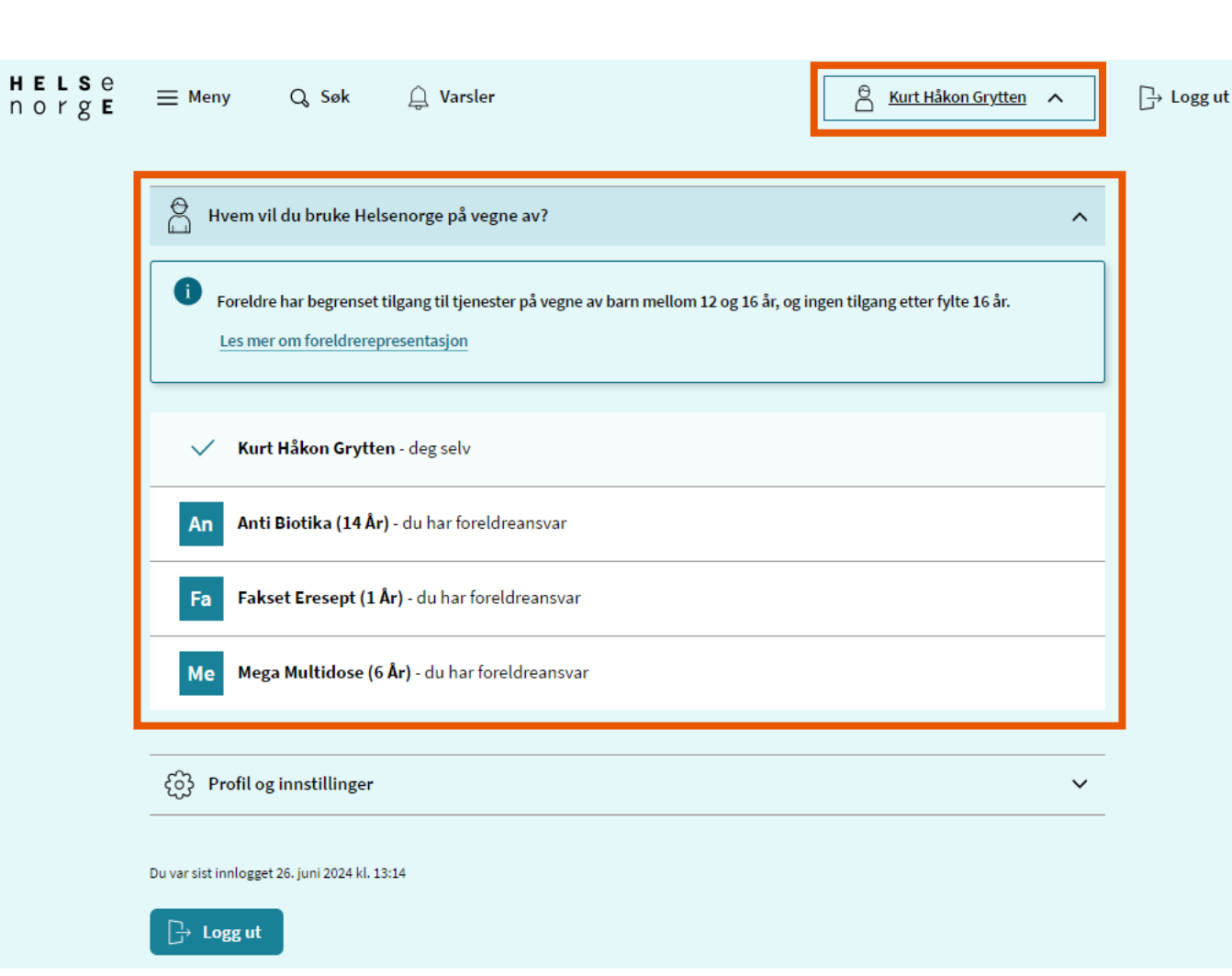

#### Behov for mer hjelp?

## Innbygger kan kontakte Veiledning Helsenorge på telefon 23 32 70 00

Telefonen er åpen mandag-fredag kl. 08:00-15:30

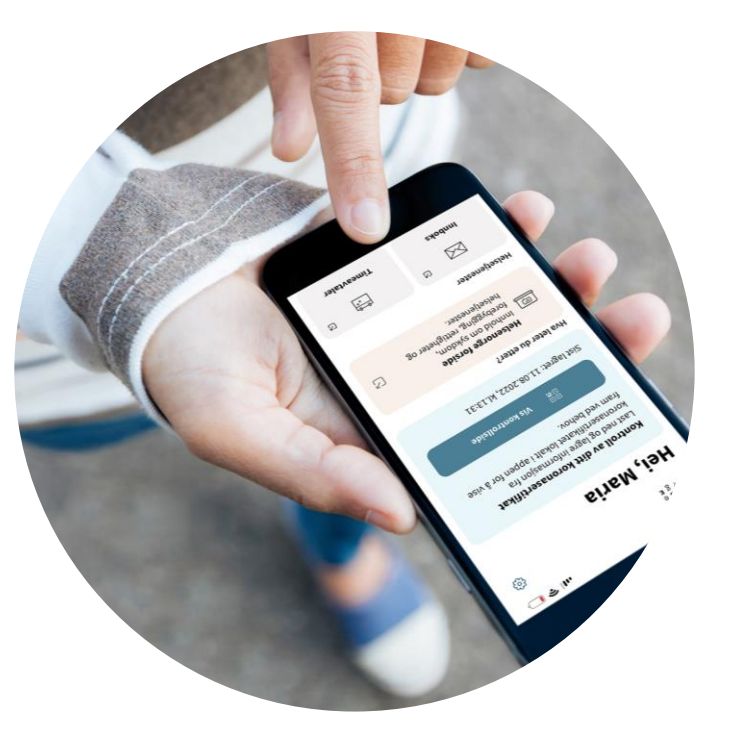

Illustrasjon: Helsenorge / Mostphotos